## Guida all'inserimento dei dati relativi alle sessioni di Formazione Civica per cittadini stranieri

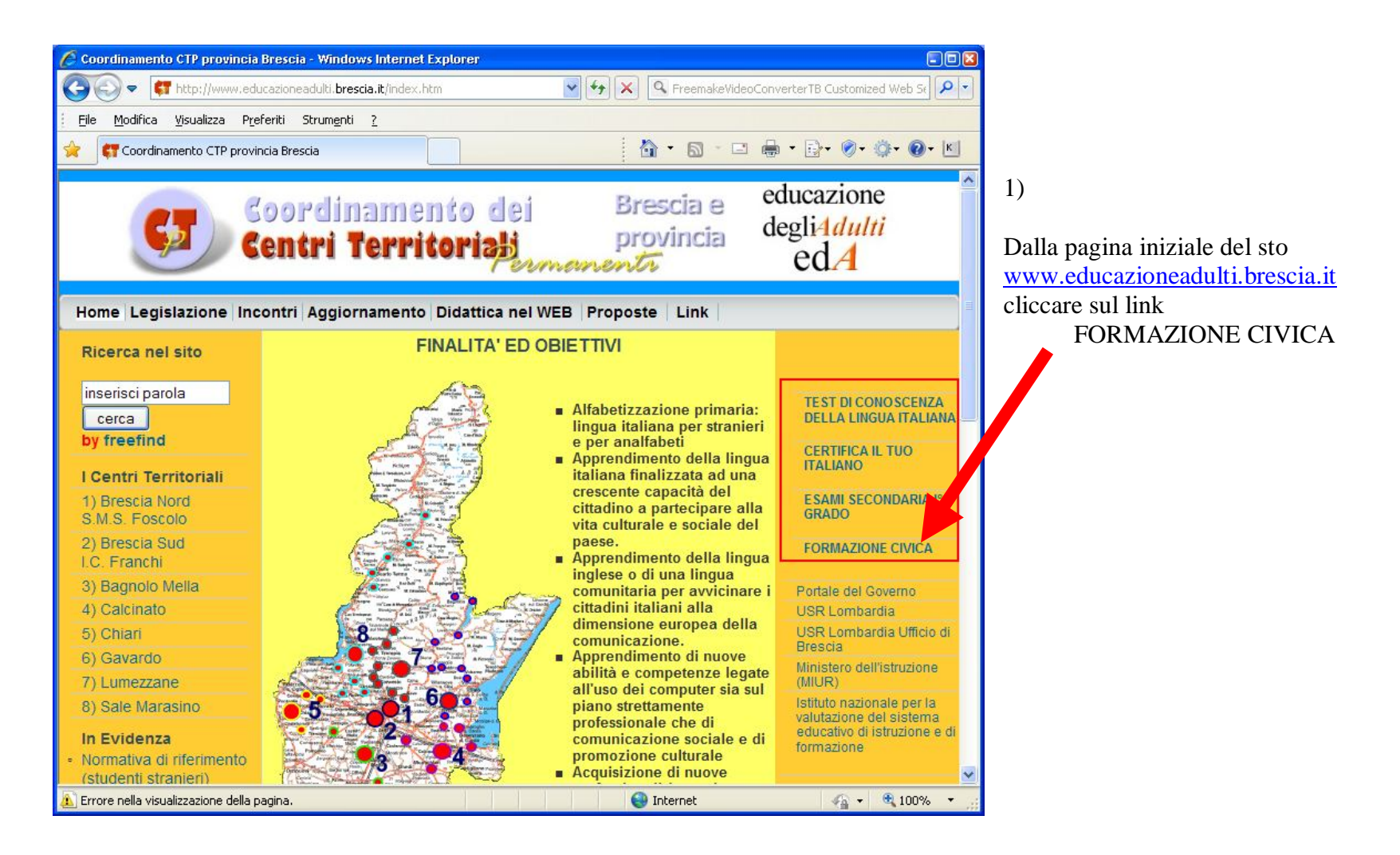

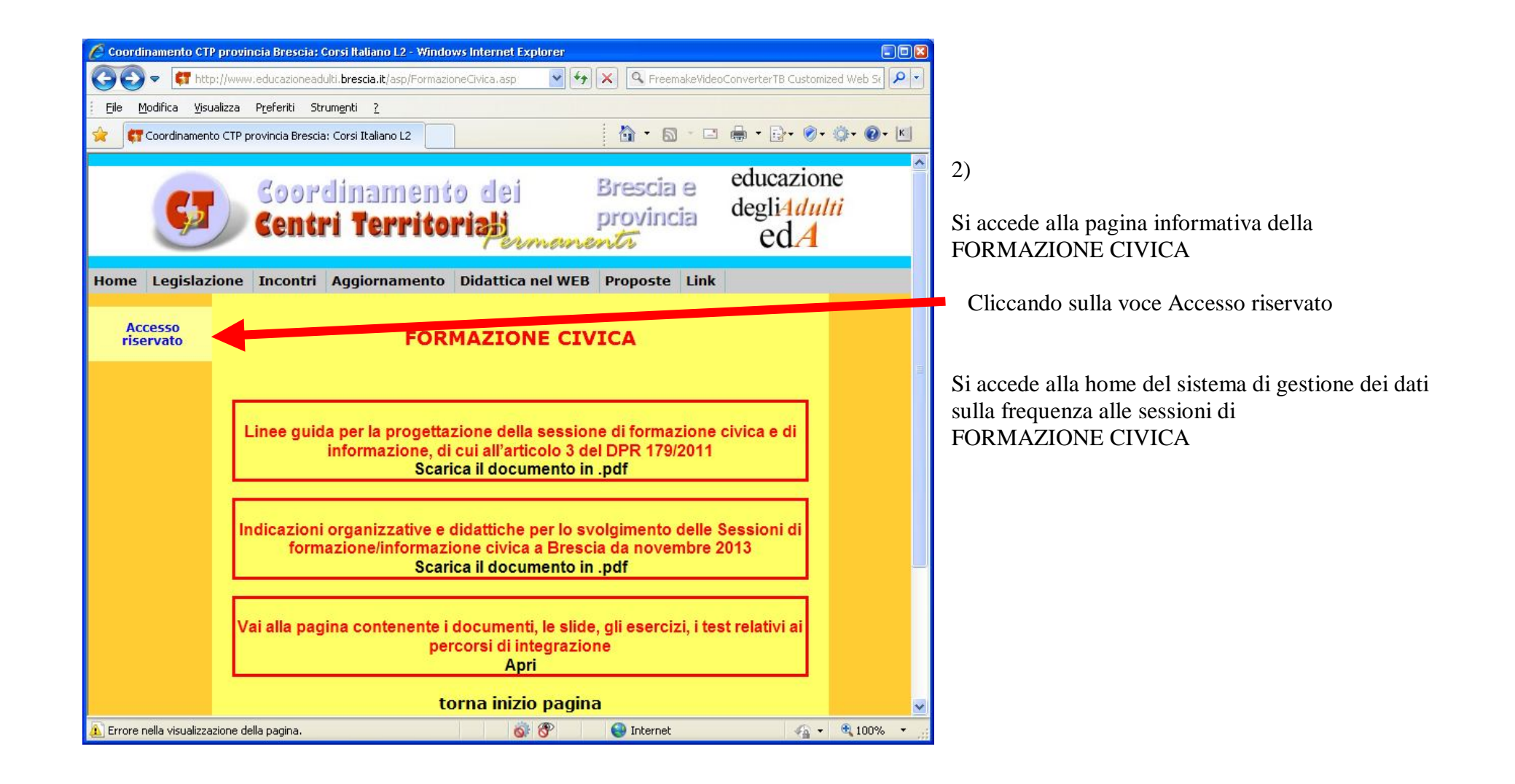

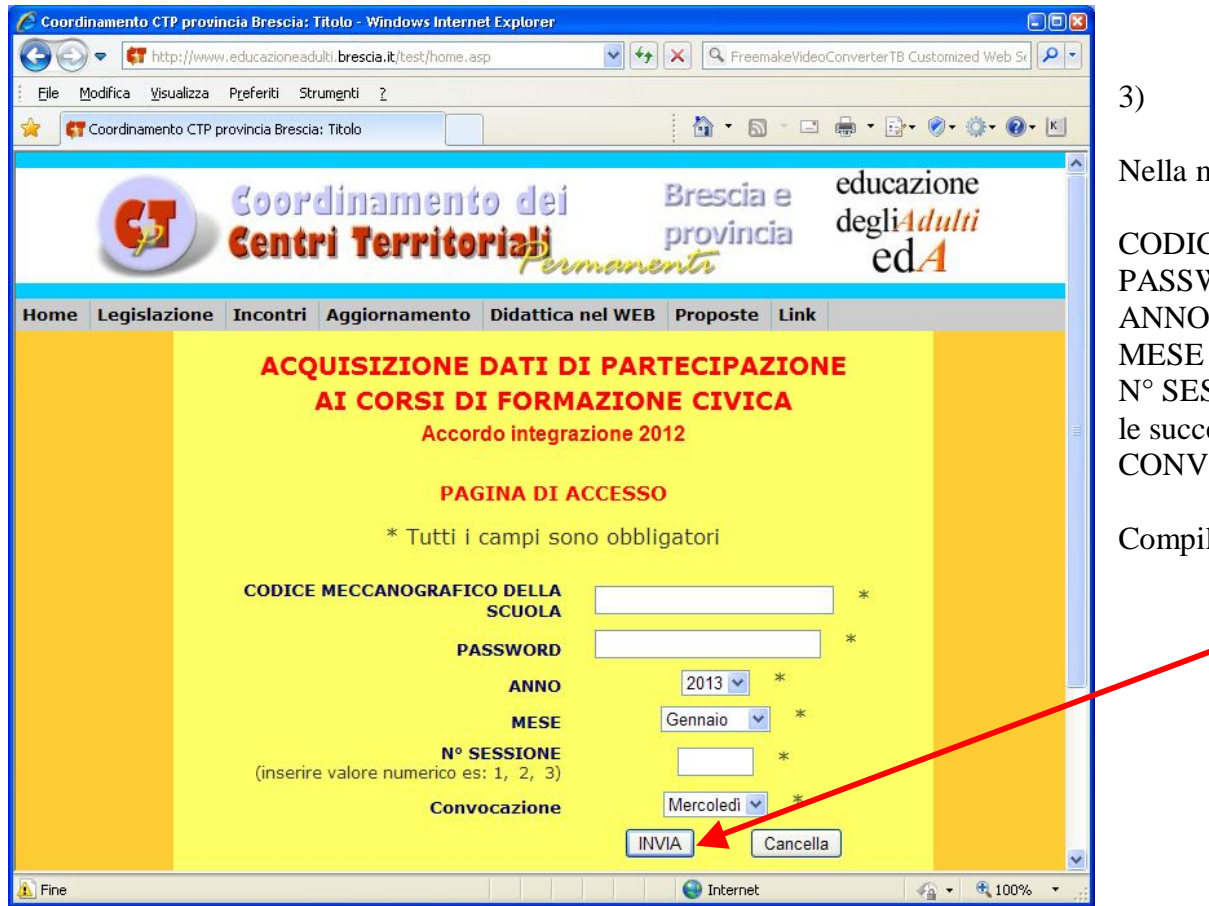

Nella maschera di acquisizione dati inserire tutti campi

CODICE MECCANOGRAFICO DELLA SCUOLA PASSWORD ANNO (scegliere da menù) MESE (scegliere da menù) N° SESSIONE ( 1 se unica sessione; in ordine crescente per le successive nello stesso mese) CONVOCAZIONE (scegliere da menù)

Compilati tutti i campi cliccare si INVIA

| 🖉 Coordinamento CTP provincia Brescia: Titolo - Windows Internet Explorer                            |                                                                            |                                                                                            |
|----------------------------------------------------------------------------------------------------|----------------------------------------------------------------------------|--------------------------------------------------------------------------------------------|
| 🚱 🕞 🔻 👫 http://www.educazioneadulti.brescia.it/test/inserimento_test.asp                             |                                                                            |                                                                                            |
| Eile Modifica Visualizza Preferiti Strumenti ?                                                       |                                                                            | 4)                                                                                         |
| 😭 🕇 🖸 🗧 🖶 🕈 🔂 🗧 🖾 🕈 🚱 🕈 🚱 🕈 🚱 🕈                                                                      |                                                                            |                                                                                            |
| Goordinamento<br>Centri Territoria                                                                   | lej Brescia e educazione<br>provincia degli4 <i>dulti</i><br>ermanenti edA | Maschera di inserimento dei dati sulla convocazione<br>Valori da inserire:<br>N° Convocati |
| Home Legislazione Incontri Aggiornamento Didattica nel WEB Proposte Link                             |                                                                            | N° Presenti                                                                                |
| INSERISCI DATI FORMAZIONE CIVICA<br>Accordo integrazione 2012<br>Centro Scuola Prova Mese Marzo 2013 |                                                                            | Lingua (scegliere da menù)<br>Quindi cliccare su Invia                                     |
| Session                                                                                              | e 1 Convocazione Mercoledí                                                 | T                                                                                          |
| Nº Convo                                                                                             | ati 0                                                                      |                                                                                            |
| N° Prese                                                                                             | nti                                                                        |                                                                                            |
| Lin                                                                                                  | ua 🔍                                                                       |                                                                                            |
|                                                                                                    |                                                                            |                                                                                            |
|                                                                                                    |                                                                            |                                                                                            |
| Esci senza salvare                                                                                   |                                                                            |                                                                                            |
| 🔊 Fine                                                                                               |                                                                            |                                                                                            |

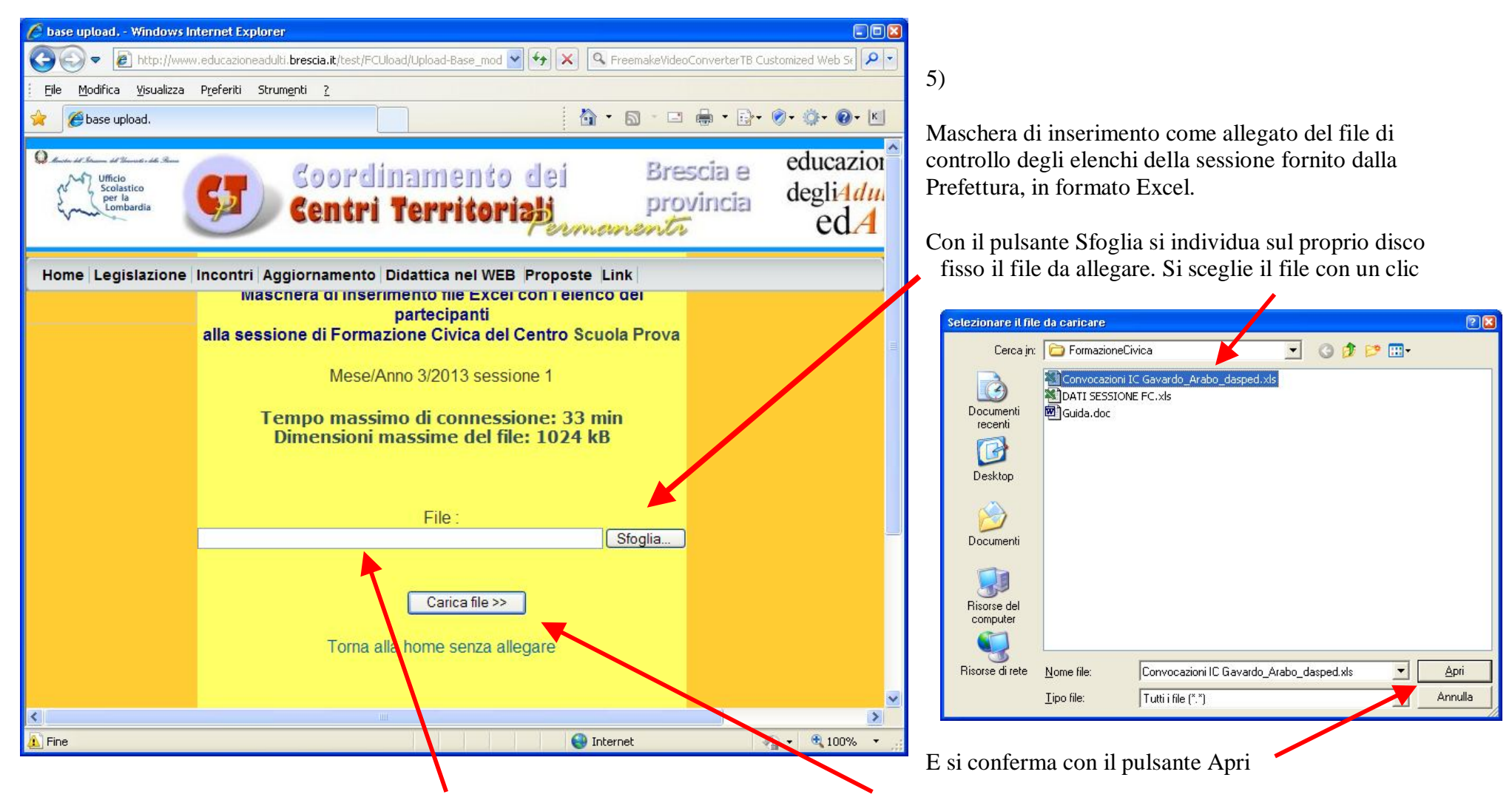

Il nome del file comparirà nel campo di inserimento e si confermerà l'operazione con il tasto Carica file>>

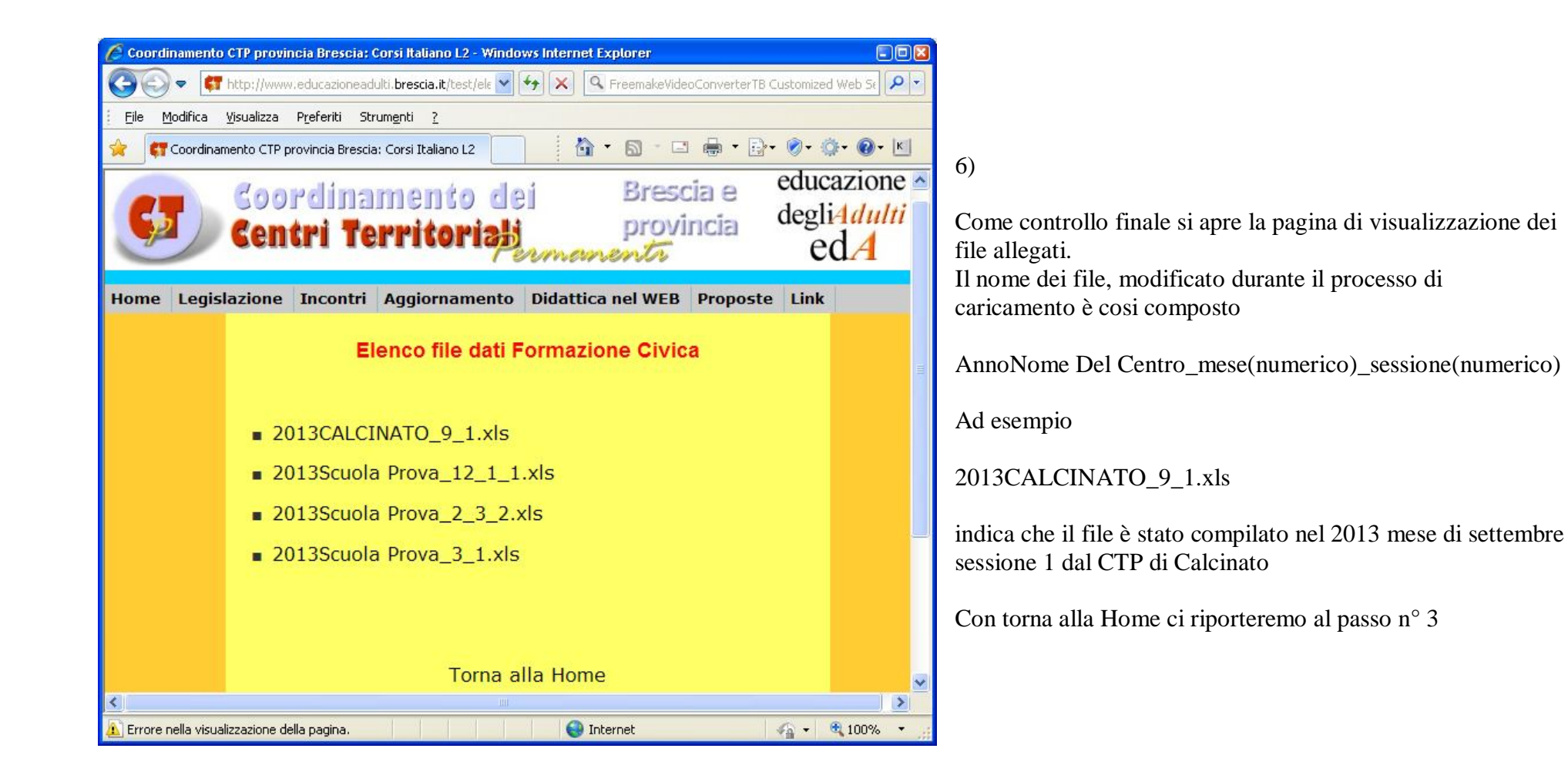

Procedura progettata e implementata da Antonello Sabatti su richiesta della dott.ssa Patrizia Capoferri